# VIEW IoT Smart Systems

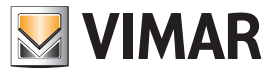

## Intégration Elvox CCTV sur les écrans tactiles

### Intégration Elvox CCTV sur les écrans tactiles

L'appli By-camera, qui offre la même expérience homogène que la version disponible pour smartphones et tablettes, peut être installée sur les écrans tactiles (art. 01420, 01422 et 01425).

L'appli gère les principales fonctions des systèmes de surveillance vidéo, à savoir l'affichage en direct des images filmées, la personnalisation des pages de visualisation, la reproduction de la vidéo enregistrée sur les NVR et les DVR, la gestion de caméras fisheye et l'actionnement des caméras PTZ, etc... afin d'obtenir une supervision complète des installations, avec affichage simultané des images provenant de plusieurs circuits (par exemple : habitation principale, résidence secondaire, bureau, etc.).

<u>Il est vivement conseillé de ne pas enregistrer les vidéos sur des écrans tactiles</u> : cette fonction reste disponible sur tous les autres dispositifs mobiles (tablettes et smartphones) et bien entendu sur les DVR/NVR à travers l'utilisation de disques durs professionnels dédiés aux applications de surveillance vidéo qui représentent le moyen le plus fiable pour ce genre d'enregistrement. L'appli By-camera permet d'accéder à tout moment aux enregistrements sur le disque dur à travers un smartphone ou une tablette, avec le grand avantage de la mobilité ; par contre, il est conseillé de ne pas enregistrer sur les écrans tactiles et d'exploiter leurs ressources pour d'autres fonctions de l'installation.

Pour installer l'appli By-camera sur les écrans tactiles, sélectionner « Personnaliser

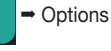

Ö,

- Infos sur le dispositif » et télécharger l'application en appuyant

sur le bouton ; suivre ensuite les indications qui s'affichent à l'écran :

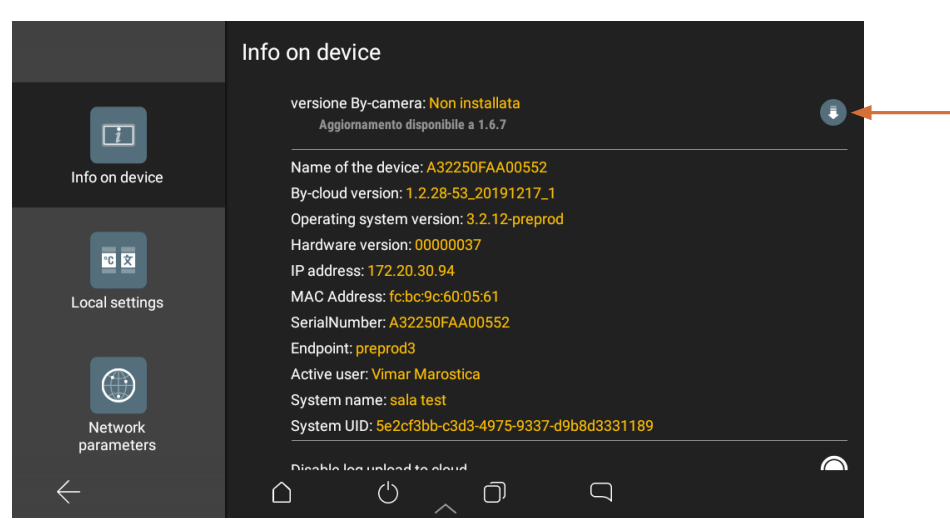

Attendre que le téléchargement soit complété puis sélectionner « Installer » :

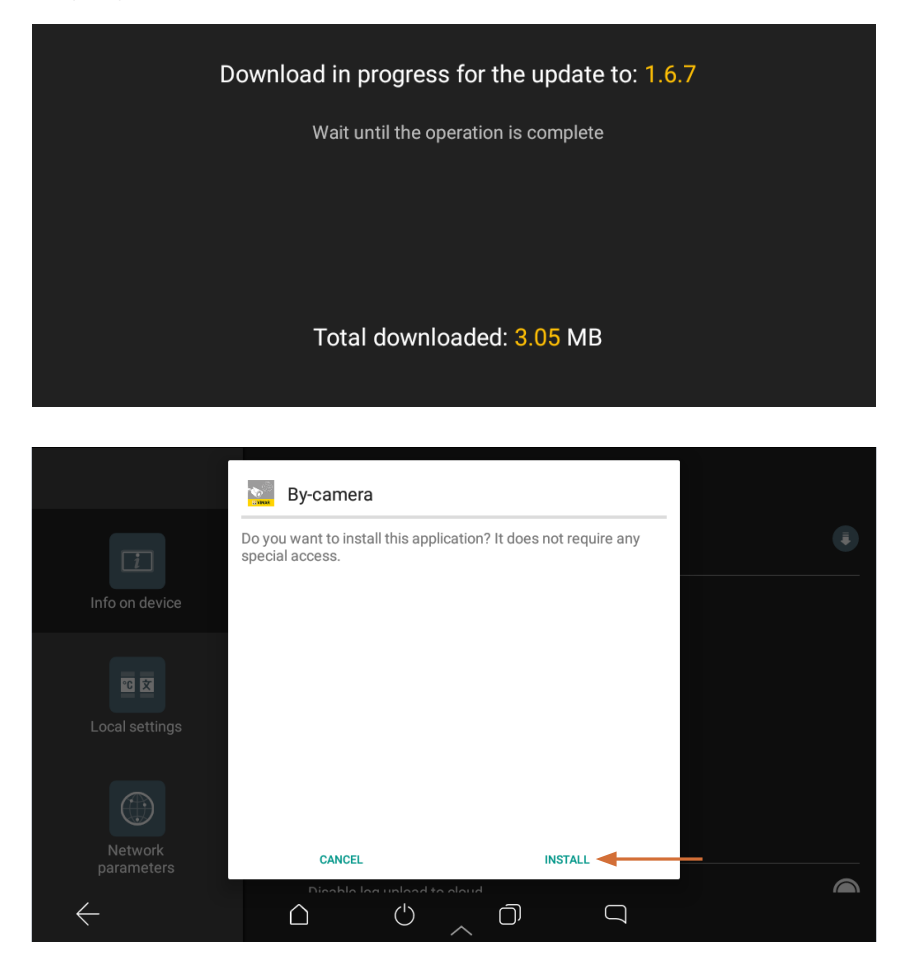

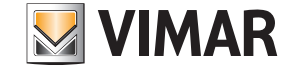

# Intégration Elvox CCTV sur les écrans tactiles

Sélectionner « Ouvrir » pour lancer l'application (ou retourner à la page d'Accueil et sélectionner l'icône de l'appli By-camera) :

|                       | Sy-camera                   |      |  |
|-----------------------|-----------------------------|------|--|
| Info on device        | ✓ App installed.            |      |  |
| E 🖸                   |                             |      |  |
| Network<br>parameters | DONE                        | OPEN |  |
| $\leftarrow$          | Disable las unlast to alour |      |  |

### Première utilisation de l'application.

La première fois que l'appli est utilisée (exclusivement lors du premier accès), la page s'affiche dans le sens de la hauteur.

Suivre les explications ci-après pour modifier l'orientation des pages afin de les visualiser correctement dès la fois suivante.

Pour les écrans tactiles art. 01420 et art. 01422, confirmer les autorisations suivantes (qui sont les mêmes pour les smartphones et les tablettes, conformément aux conditions d'utilisation des dispositifs Android) :

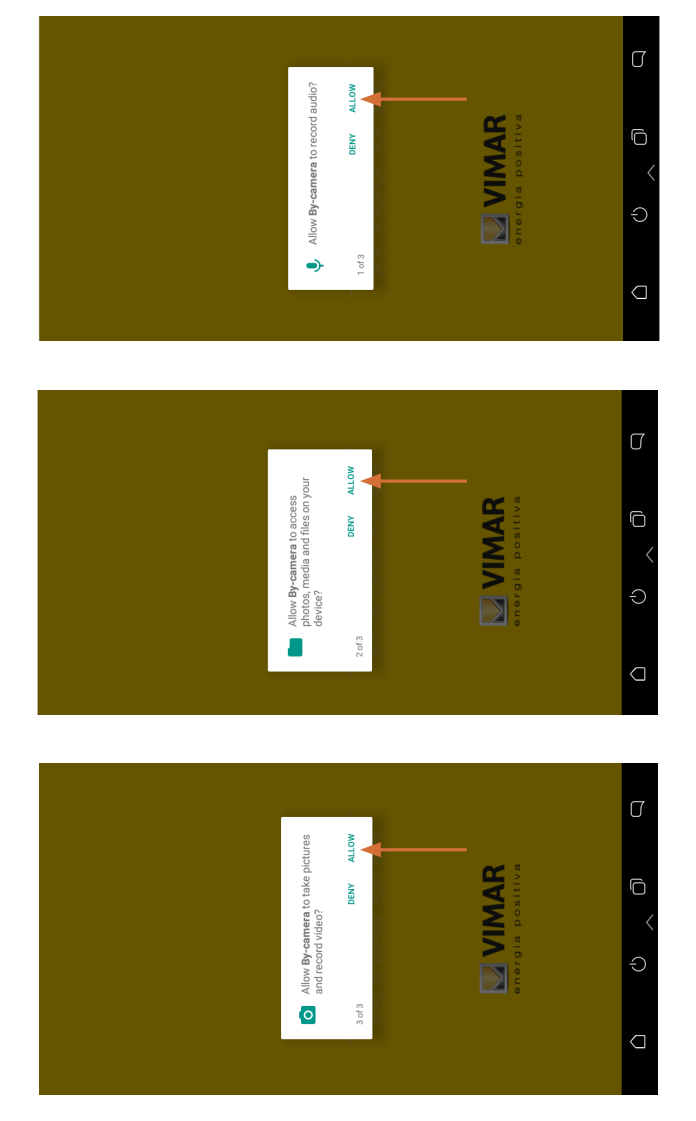

L'application démarre avec la page tournée de 90° (à savoir en modalité « portrait » typique des smartphones).

# VIEW IoT Smart Systems

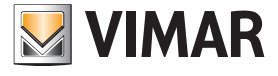

## Intégration Elvox CCTV sur les écrans tactiles

Ci-après est illustrée la procédure pour adapter l'affichage en modalité « paysage ».

N.B. Pour gérer plus facilement les différents passages, il est conseillé, si possible, de procéder à ces opérations après avoir détaché l'écran tactile du support mural.

1. Sélectionner « Sauter ».

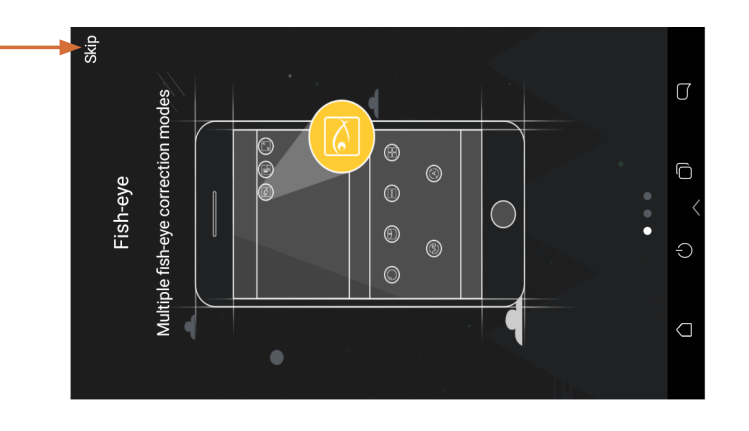

#### 2. Sélectionner « Local ».

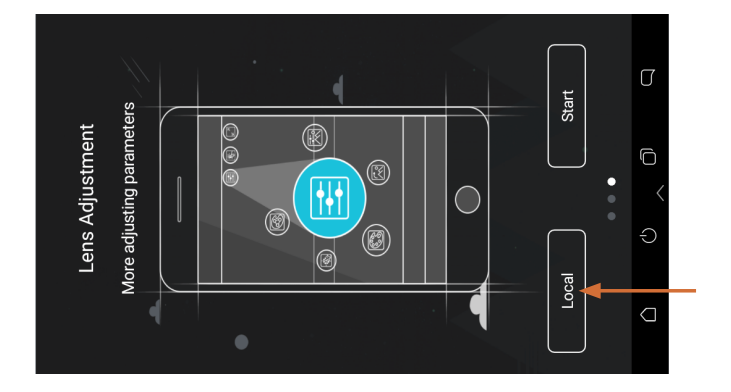

3. Faire défiler la liste des options disponibles vers la droite et jusqu'au bas de la page ; valider la fonction « Modalité paysage » (landscape).

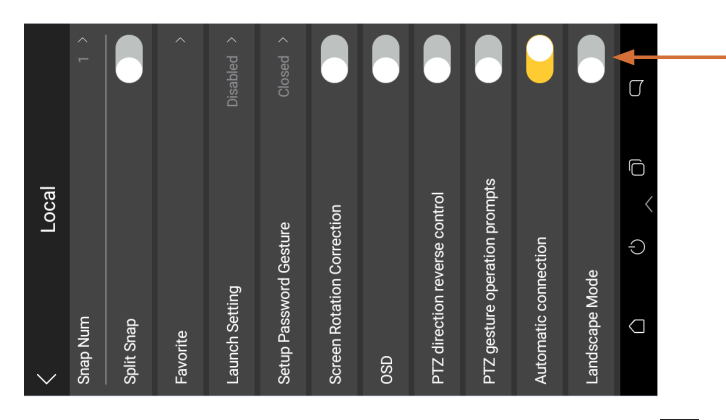

4. Afficher le menu général (en faisant glisser le doigt sur la barre inférieure) et sélectionner l'icône de gestion des applications 🗍

|       | 1 >      |            | ^        | Disabled > | Closed >       |                    |     |                      |                       | •            | •        | Ω                          |
|-------|----------|------------|----------|------------|----------------|--------------------|-----|----------------------|-----------------------|--------------|----------|----------------------------|
| Local | ٦        |            |          | etting     | ssword Gesture | otation Correction |     | tion reverse control | ure operation prompts | c connection | e Mode   | ි <mark>ද</mark><br>ද<br>ච |
|       | Snap Nun | Split Snap | Favorite | Launch Se  | Setup Pas      | Screen Rd          | OSD | PTZ direc            | PTZ gestu             | Automati     | Landscap |                            |

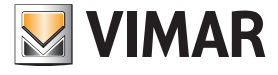

# Intégration Elvox CCTV sur les écrans tactiles

5. Fermer l'application en cliquant sur « X » et la relancer en sélectionnant l'icône présente sur la page d'Accueil La prochaine fois, l'application s'ouvrira avec la page orientée dans le bon sens (modalité paysage/landscape).

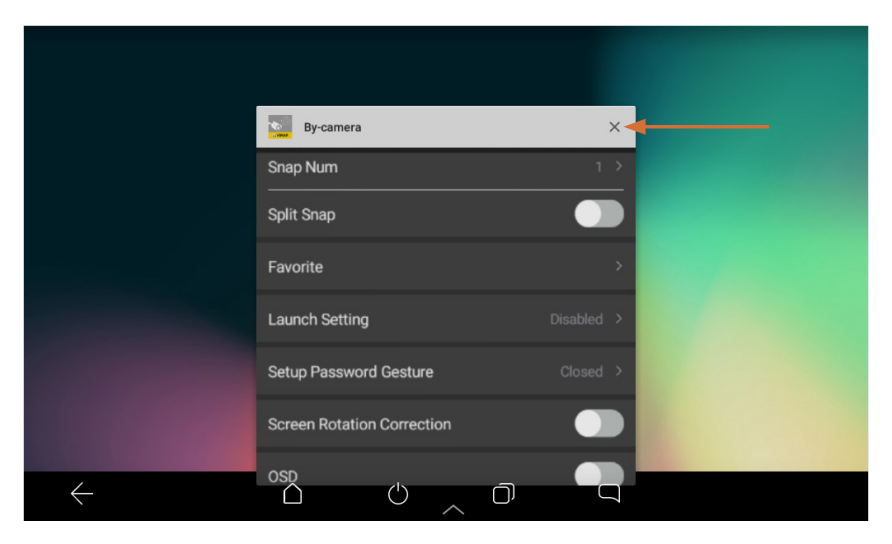

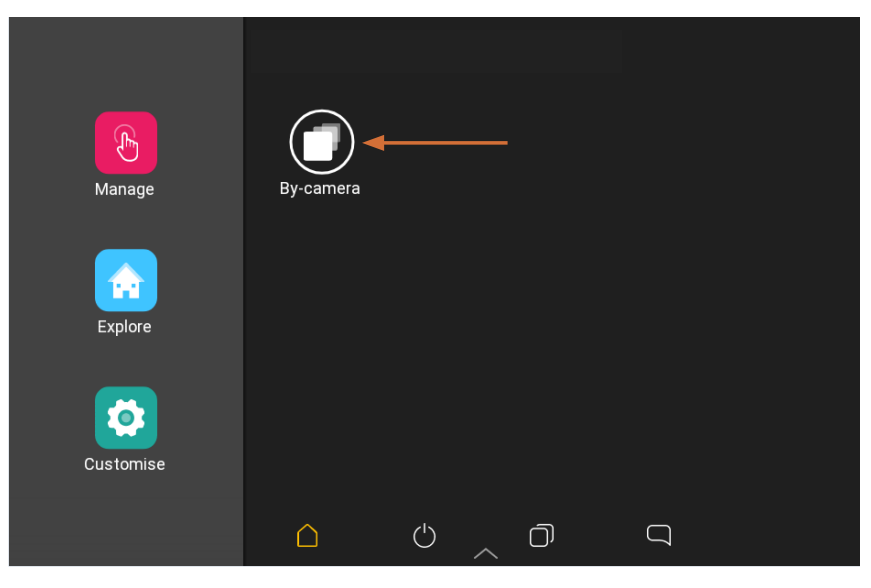

L'application résulte ainsi initialisée pour l'affichage horizontal ; il est désormais possible de passer aux opérations de configuration d'une installation CCTV.

### Attention.

- Après avoir installé l'appli sur un écran tactile, il ne sera plus possible de la désinstaller. Si l'appli a été installée par erreur, elle peut rester inutilisée sans compromettre le fonctionnement du dispositif.
- En cas de coupure de courant ou de mise à jour firmware, les réglages concernant l'affichage en modalité paysage seront conservés.